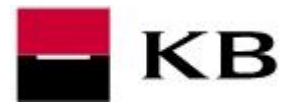

- 1. obsluhujeme-li více subjektů, v pravém horním rohu v poli Aktuální klient vybereme subjekt, za který chceme obchodovat
- 2. v levém menu vybereme Finanční trhy a KB eTrading
- 3. otevře se nová stránka nebo nová záložka již s aplikací KB eTrading

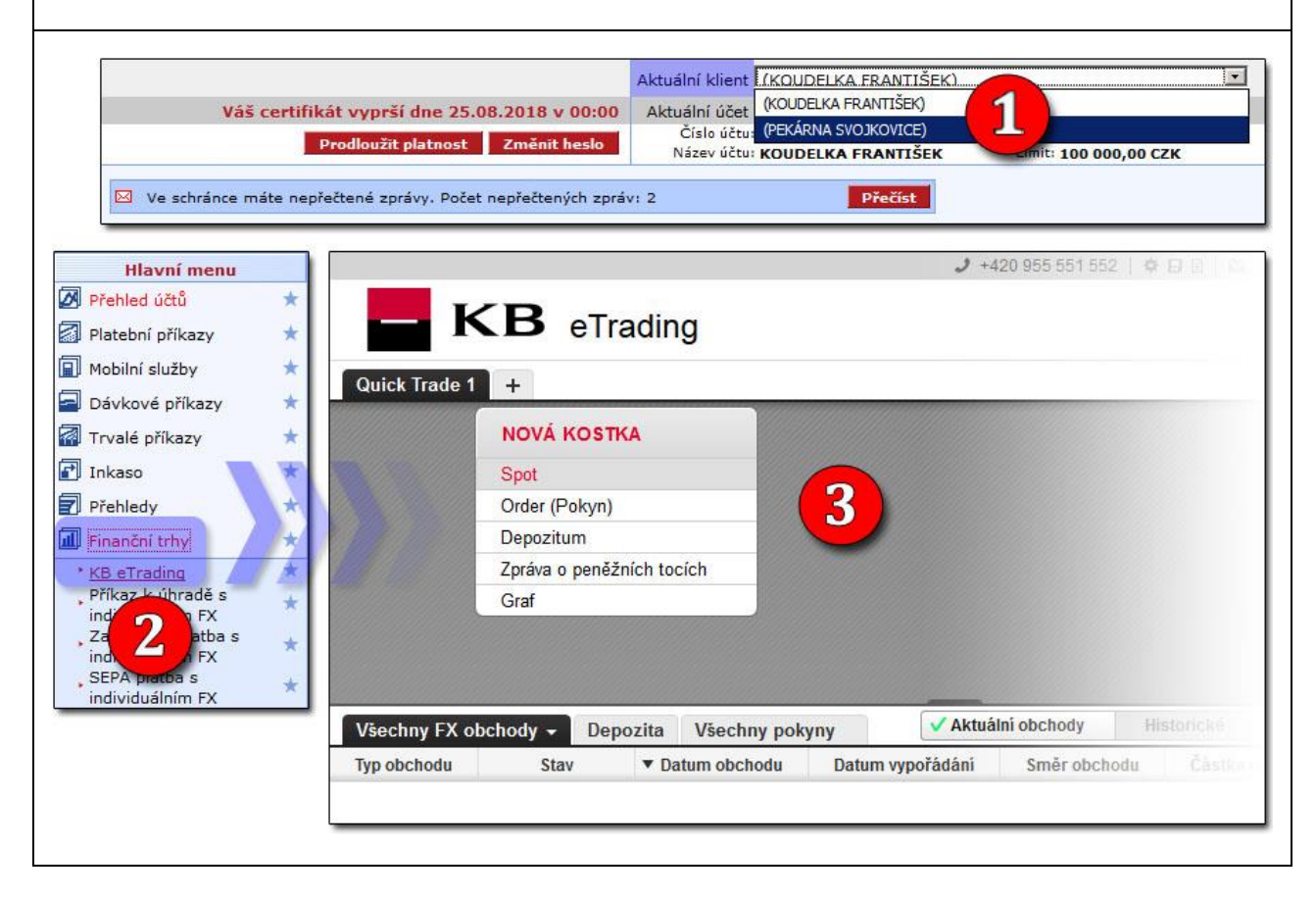